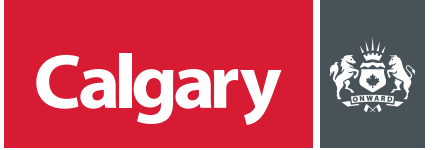

## How to Register as a Supplier with The City of Calgary

## When to use this *How to Guide*:

Existing City suppliers with an active contract and new suppliers who are going through negotiations will follow the steps in this guide to register as a supplier with the City of Calgary in SAP Ariba.

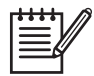

Note: Suppliers can only be registered once on the SAP Business Network. Verify that your company does not already have an SAP Business Network Account before creating one.

| STEP   | ACTION                                                                                                    |  |  |  |  |
|--------|----------------------------------------------------------------------------------------------------|--|--|--|--|
| PART 1 | INVITATION TO REGISTER                                                                                                    |  |  |  |  |
| 1.     | Eligible City suppliers will receive an email inviting them to register as a supplier with<br>The City in SAP Ariba.<br>On the email invitation, click <b>Click Here</b> .                                                                                                    |  |  |  |  |
|        | <section-header><section-header><section-header><section-header><section-header><section-header><section-header><text><text><text><text><text></text></text></text></text></text></section-header></section-header></section-header></section-header></section-header></section-header></section-header> |  |  |  |  |
| 2.     | On the SAP Ariba <b>Welcome</b> page:                                                                                                    |  |  |  |  |
|        | i. Click <b>Sign up</b> and follow the steps in <i>Part 2 – Create an Account</i> , or                                                                                                    |  |  |  |  |
|        | ii. Click <b>Log in</b> and follow the steps in <i>Part 3</i> – <i>Register as a City Supplier</i> .                                                                                                    |  |  |  |  |
|        | Ariba Proposals and Questionnaires -                                                                                                    |  |  |  |  |
|        | Welcome, John Cornwell                                                                                                    |  |  |  |  |
|        | Have a question? Click here to see a Quick Start guide.                                                                                                    |  |  |  |  |
|        | Sign up as a supplier with <b>The City of Calgary</b> on SAP Ariba.<br>The City of Calgary uses SAP Ariba to manage procurement activities.<br>Create an SAP Ariba supplier account and manage your response to procurement activities required by The City of Calgary                                   |  |  |  |  |
|        | Already have an account?                                                                                                    |  |  |  |  |

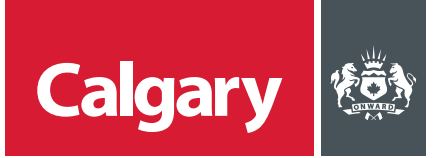

| STEP   | ACTION                                                                                                    |                                                                                                    |  |  |
|--------|----------------------------------------------------------------------------------------------------|----------------------------------------------------------------------------------------------------|--|--|
| PART 2 | CREATE AN ACCOUNT                                                                                                    |                                                                                                    |  |  |
| 1.     | On the <b>Create account</b> page:<br>i. Complete the <b>Company</b><br><b>information</b> section.                                                                                                    | Create account Create account and continue Cancel First, create an SAP Ariba supplier account, then complete questionnaires required by The City of Calgary Company information                                                                                                    |  |  |
|        |                                                                                                    | Indicates a required field     Company Name.*     Mars Group     Country/Region.*     Coanda [CAN]     Address.*     1224 - 11th Ave     Suite 500     Line 3     City:*     Calgary     Province.*     Abbras [CAAB]     Province.*     Abbras [CAAB]     Postal Code.*     T2P 1146 |  |  |
|        | ii. Complete the <b>User account</b><br>information section.                                                                                                    | User account information                                                                                                    |  |  |
| 2.     | In the Tell us more about your<br>business section:<br>i. Select Product and Service<br>Categories.<br>a. Click Browse.<br>b. On the Product and<br>Service Category<br>Selection page, follow<br>the on-screen<br>instructions to select<br>product(s) or service(s)<br>offered by your<br>company. | Product and Service Categories.*       Enter Product and Service Categories       Add       -or       Browse         Product and Service Category Selection                                                                                                    |  |  |

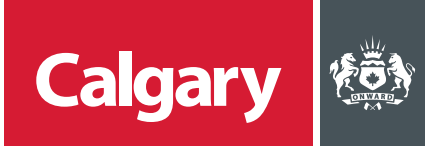

| Step | ACTION                                                                                                    |
|------|----------------------------------------------------------------------------------------------------|
|      | ii. Select Ship-to or Service<br>Locations.<br>a. Click Browse.                                                                                                    |
|      | <ul> <li>b. On the Ship-to or Service Location Select the Global or Select Ship-to or Service Locations option.</li> <li>c. If you choose the Select Ship-to or Service Locations option, follow the on-screen instructions to select the geographic areas your company serves.</li> </ul>                                                                                                    |
| 3.   | Finish creating the account. i. Enter Tax ID and/or DUNS Number (optional). ii. Select the I have read and agree and I hereby agree that SAP check boxes. iii. Click Create account and continue. Fell us more about your business Fell us more about your business Fell us more about your business Iventice and service Categories: Enter Product and service Categories: Enter Product and service Categories: Enter Product and service Categories: Enter Product and service Categories: Enter Product and service Categories: Enter Ship to or Service Location: Enter Ship to or Service Location: Enter Ship to or Service Location: Enter Ship to or Service Location: Enter Ship to or Service Location: Enter Ship to or Service Location: Enter Ship to or Service Location: Enter Ship to or Service Location: Enter Ship to or Service Location: Enter Ship to or Service Location: Enter Ship to or Service Location: Enter Ship to or Service Location: Enter Ship to or Service Location: Enter Ship to or Service Location: Enter Service Categories: Enter Ship to or Service Location: Enter Service Categories: Enter Ship to or Service Location: Enter Service Categories: Enter Ship to or Service Location: Enter Service Categories: Enter Ship to or Service Location: Enter Service Categories: Enter Ship to or Service Location: Enter Service Categories: Enter Service Location: Enter Service Categories: Enter Service Categories: Enter Service Location: Enter Service Categories: Enter Service Categories: Enter Service Categories: Enter Service Categories: Enter Service Categories: Enter Service Categories: Enter Service Categories: Enter Service Categories: Enter Service Categories: Enter Service Categories: Enter Service Categories: Enter Service Categories: Enter Service Categories: Enter Service: Enter Service: Enter Service: Enter Service: Enter Service: Enter Service: Enter Service: Enter Service: Enter Service: Enter Service: Enter Service: Enter Service: Enter Service: Enter Service: Ent |

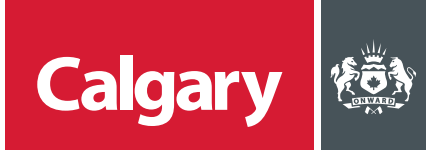

| Step   | ACTION                                                                                                  |                                                                                                    |                                                                                 |                                                  |                  |  |
|--------|----------------------------------------------------------------------------------------------------|----------------------------------------------------------------------------------------------------|---------------------------------------------------------------------------------|--------------------------------------------------|------------------|--|
| 4.     | SAP Ariba validates the information entered against existing accounts.                                  |                                                                                                    |                                                                                 |                                                  |                  |  |
|        | If a potential match is found, a <b>Potential existing accounts</b> dialog box will appear.             |                                                                                                    |                                                                                 |                                                  | opear.           |  |
|        | i. On the Potential existing accounts dialog box, click Review accounts.                                |                                                                                                    |                                                                                 |                                                  |                  |  |
|        |                                                                                                    | i Potential existing accounts                                                                                                    |                                                                                 |                                                  |                  |  |
|        |                                                                                                    | We have noticed that there may already be                                                                                                    | e an Ariba Network account regis                                                | tered by your company.                           |                  |  |
|        |                                                                                                    | Please review before you create a new acc                                                                                                    | count.                                                                          |                                                  |                  |  |
|        |                                                                                                    |                                                                                                    | Review acco                                                                     | Skip review                                      |                  |  |
|        | ii. Follow the instructions that appear on the screen.                                                  |                                                                                                    |                                                                                 |                                                  |                  |  |
|        | Review duplica                                                                                          | te Account                                                                                                    |                                                                                 |                                                  |                  |  |
|        | We noticed that y<br>• You can log in 1<br>• Or, you can vie<br>• Or, if there is n<br>• Or, you can Go | our company may already register an Ariba Network acc<br>he account you are associated with<br>w the profile and contact the account administrator from<br>match, you can Continue Account Creation and we will<br>back to previous page | count, please review the match results b<br>there<br>progress your registration | elow, then:                                      |                  |  |
|        | Match Based C                                                                                           | n                                                                                                    |                                                                                 |                                                  |                  |  |
|        | COMPANY NAME                                                                                            | E-MAIL ADDRESS                                                                                                    | DUNS NO. TAX ID                                                                 | ADDRESS                                          |                  |  |
|        | Mars Group                                                                                              |                                                                                                    |                                                                                 | 1234 - 11th Ave<br>Calgary<br>AB, Canada T2P 1M6 |                  |  |
|        |                                                                                                    |                                                                                                    |                                                                                 |                                                  |                  |  |
|        | 1 search result                                                                                         | ; found                                                                                                    |                                                                                 |                                                  |                  |  |
|        | SUPPLIER NAME                                                                                           | COUNTRY 🕀 STATE 🖗                                                                                                    | DUNS 🔶                                                                          | SUPPLIER ANID                                    | ACTIONS          |  |
|        | CÔNG TY TNHH S                                                                                          | IO HÓA VNM -                                                                                                    | -                                                                               | AN01410306559                                    | 000              |  |
| PART 3 | REGISTER AS A CI                                                                                        | TY SUPPLIER                                                                                                    |                                                                                 |                                                  |                  |  |
| 1      | After you log in o                                                                                      | create an account the Su                                                                                                    | unnlier Registratio                                                             | n Questionnaire                                  | nage will open   |  |
| 1.     | i Complete th                                                                                           | • All Content section                                                                                                    |                                                                                 | in Questionnan e                                 | page win open.   |  |
|        | i. Complete the <b>All Content</b> section.                                                             |                                                                                                    |                                                                                 |                                                  |                  |  |
|        |                                                                                                    |                                                                                                    |                                                                                 |                                                  |                  |  |
|        | Console                                                                                                 | Doc425321993 - Supplier Registration                                                                                                    | Questionnaire                                                                   | G                                                | 25 days 04:18:08 |  |
|        | Event Messages<br>Event Details<br>Response History                                                     | All Content                                                                                                    |                                                                                 |                                                  | ■   >            |  |
|        | Response Team                                                                                           | Name 1<br>• 1 General Supplier Information                                                                                                    |                                                                                 |                                                  | A                |  |
|        | ▼ Event Contents                                                                                        | 1.1 Supplier Legal Name (i)                                                                                                    | * Mars Group                                                                    |                                                  |                  |  |
|        | All Content                                                                                             | 1.2 Supplier Invoice Name     1     1.3 Provide your corporate registry     (i)                                                                                                    | * 🕅 Corporate Resistry for Mars Group doc                                       | x ∨ Update file Delete file ■*                   |                  |  |
|        | 1 General Supplie<br>Inf                                                                                | document.                                                                                                    | *Show More<br>Street: 1224 - 11th Aven                                          |                                                  |                  |  |
|        | 2 Tax Information                                                                                       |                                                                                                    | Street 2:                                                                       | House Number:                                    | 0                |  |
|        | 3 Inform                                                                                                |                                                                                                    | Street 3:                                                                       |                                                  |                  |  |
|        | 4 Banking Informa                                                                                       | 1.4 Main Ordering Address                                                                                                    | District:                                                                       |                                                  |                  |  |
|        | 6 Privacy Notificat                                                                                     | (*) indicates a required field                                                                                                    |                                                                                 |                                                  |                  |  |
|        |                                                                                                    | Submit Entire Response Save draft                                                                                                    | Compose Message Exco                                                            | al Import                                        |                  |  |
|        | Note: Click on a t                                                                                      | ooltip $(i)$ for information                                                                                                    | about specific fie                                                              | lds.                                             |                  |  |

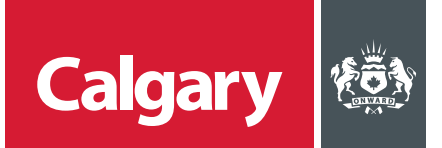

| Step         | ACTION                                                                                                    |  |  |  |  |
|--------------|----------------------------------------------------------------------------------------------------|--|--|--|--|
| 2.           | Your supplier registration is pending approval. The City will review your information and contact you if further information or documentation is required.                        |  |  |  |  |
|              | 🗉 Doc425321993 - Supplier Registration Questionnaire 🛛 🗐 Pending Approval                                                                                                    |  |  |  |  |
|              | ✓ Your response has been submitted. Thank you for participating in the event.                                                                                                    |  |  |  |  |
| 3.           | When your account is approved by The City, you will receive an email confirmation.                                                                                                |  |  |  |  |
|              | Calgary 🤹                                                                                                    |  |  |  |  |
|              | Registration with City of Calgary<br>Congratulations! City of Calgary has approved your supplier registration, CAPTTAL INDUSTRIAL has now been included in the                    |  |  |  |  |
|              | supplier database of City of Calgary<br>You will be notified when next steps of the supplier onboarding process require your attention.                                           |  |  |  |  |
|              | Antha, Jun.: 3420 Hillview Ave, Palla Alba, CA 94304, USA<br>Data.Policy I Context.Us I Contenser.Suspect                                                                         |  |  |  |  |
| NEXT<br>Step | If further information or documentation is required to finalize your company's supplier registration with The City, you may be contacted to complete additional questionnaire(s). |  |  |  |  |
|              | Refer to the instructions for How to Respond to Questionnaires and Provide Certificates.                                                                                          |  |  |  |  |